# 紙通帳から通帳アプリへ

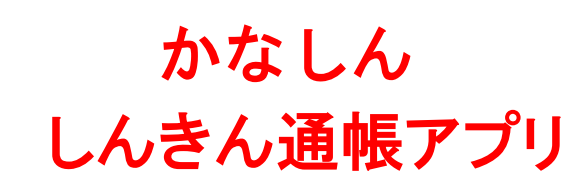

【サービス概要】

お客さまにスマートフォンをご操作いただくこ とで、現在ご利用中の紙通帳から通帳アプリへお 切り替えいただけるようになります。

いつでもどこでも、当金庫にお持ちの普通預金 ロ座の残高、入出金明細をスマートフォンで確認 いただける大変便利なサービスとなっております ので、是非ご利用ください。

○ご利用いただけるお客さま

・個人、個人事業主のお客さま

〇ご利用いただける口座

・キャッシュカードを発行している普通預金 〇ご利用いただける口座数

・1信用金庫あたり5口座
※アプリに表示されている信用金庫の口座登
録ができます(5信用金庫まで登録可能)

### お取扱時間

| 曜日     | サービス提供時間 |
|--------|----------|
| 月曜~金曜日 | 24時間     |
| 土曜日    | 0時~22時   |
| 日曜日    | 8時~24時   |

## 【サービス内容】 口座番号そのまま!スマホでカンタン登録 お客さま情報入り 口座開設時にご登録いただいた 口座情報やお客さま情報などを 入力していただきます。 口座書号 保有口座を最大5つまで登録できます! 18:22 **ABC信用金庫** メイン口降 サブロ市 シュウ タロウ 様 丽本支店 普通 052-1111001 座 登録した口座が一日でわかります。 最大10年間分の入出金明細が見られます。<br /> < 入出金明細 B& 定期 更新日時:2019/01/17 17:26 検索/DL C 更新 圖新 今月 前月 月指定

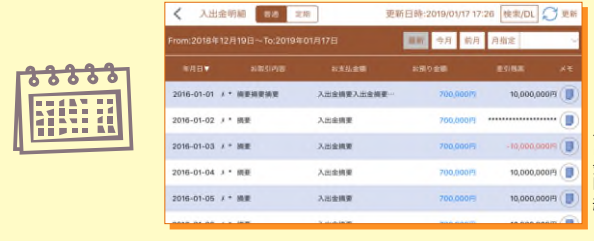

「通帳」のように見られます。 総合口座の場合、総合口座定期預金も閲覧可能です。

### 検索・メモなど便利な管理機能も!

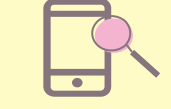

期間や金額で明細を 検索できます。 また、明細詳細にメモ情報 を書いたり、過去の明細の ファイルも保存できます。

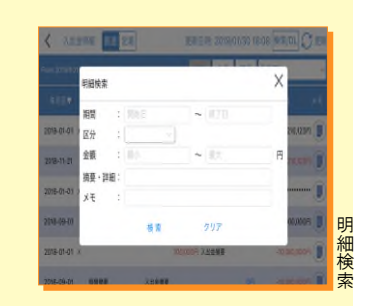

## 【留意事項】

- 〇「紙通帳」から「しんきん通帳アプリ」に切り替 えた場合、これまで使用していた「紙通帳」はご 使用いただけなくなり、ATMでの通帳を使用した お取引(振替入金・定期入金等)もご利用いただ けません。
- 〇「紙通帳」から「しんきん通帳アプリ」に切り替えた場合、切替前日以前の未記帳明細は、切替日の翌々日より、「しんきん通帳アプリ」でご覧いただけます。

なお、記帳済みの入出金明細は、「しんきん通帳ア プリ」ではご覧いただけません。

〇「しんきん通帳アプリ」をご利用の口座を「紙通 帳」へ戻す際には、当金庫所定の通帳発行手数料 がかかります。

〇窓口でのお取引には、「しんきん通帳アプリ」が 入ったスマートフォン、お届出印、本人確認書類 をお持ちください。

### お問い合わせ先

かながわ信用金庫 事務部 ☎ 0120-046-819 《受付時間》平日9:00~17:00

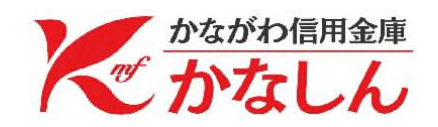

# 「 通 帳 ア プ リ 」 の 登 録 方 法

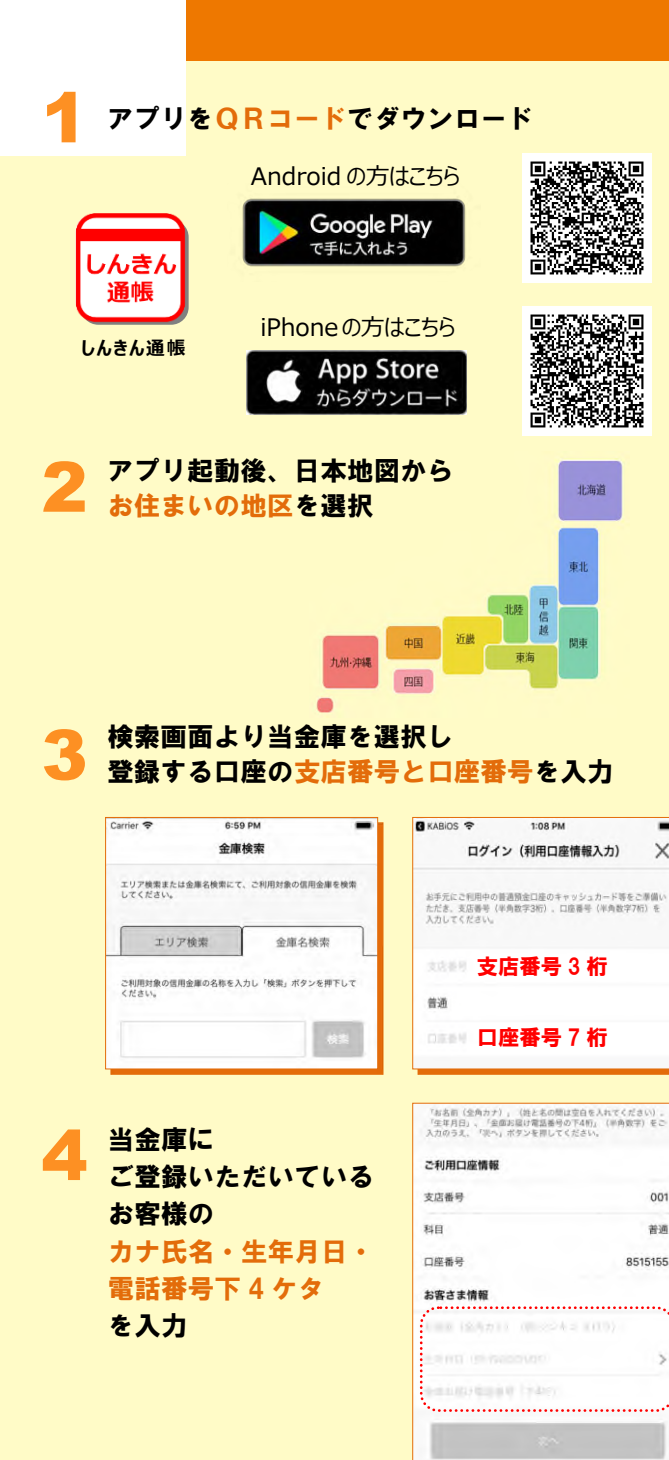

X

001

普通

| Carrier 🗢                           | 10:00 AM                               | -                                   | Carrier 🗢 1:36 PM                                                                                                 |             |
|-------------------------------------|----------------------------------------|-------------------------------------|----------------------------------------------------------------------------------------------------|-------------|
|                                     | 暗証番号入力                                 | ×                                   | メールアドレス登録                                                                                                    | ×           |
| •                                   | • •                                    |                                     |                                                                                                    | -0          |
| 1人情报入力 職                            | 設備考入力 オールアドレス目                         | 1079+FB98                           | 本人物組入力 福田県有入力 メールプドレス登録                                                                                           | 1010-1101   |
| キャッシュカードII<br>へ」ボタンを押して             | 音屈番号(半角数字4桁)をご<br>Eください。               | :Anosz. / z                         | アプリに登録メールアドレスを入力しください。                                                                                            |             |
| オマツジュカ                              | 暗証番号                                   |                                     | メールメールアドレス                                                                                                    |             |
|                                     |                                        | _                                   | メールアドレス (再,                                                                                                    | <b>入力</b> ) |
|                                     |                                        |                                     |                                                                                                    |             |
|                                     |                                        |                                     | <u>0</u> 12                                                                                                    |             |
|                                     | メール認証画面                                | 〕<br>送付しました。                        | 17:51 <i>マ</i><br>パスワード登録                                                                                         | ? B         |
| 登録されたメー<br>以下の入力フ<br>下してください        | ールアドレスに認証コードを:<br>オームに認証コードを入力し:<br>い。 | 送付しました。<br>、確認ポタンを押                 |                                                                                                    | -           |
| kabd@pblmai                         | iltest.com                             |                                     | 本人情報入力 机压酸钙入力 メールアドレス酸酸                                                                                           | /(スワード登     |
| 数分経過して<br>をお試しくだ                    | もメールが届かない場合は、<br>さい。                   | 認証コードの再送                            | 残高照会等の認証で使用するパスワードを<br>半角英数字混在8~32桁で入力してください。                                                                     |             |
|                                     | 認証コード                                  |                                     | パスワード パスワード                                                                                                    |             |
| _                                   |                                        | _                                   | パスワ-ド (再入                                                                                                    | <b>力</b> )  |
| 122                                 | ミコードの再送                                | 697.23                              | 今後の認証方法を選択してください。                                                                                                 |             |
|                                     | プリ利用き<br>頂を必ずお                         | 手続きへう<br>読みくださ<br><sup>84%</sup> ■* | 佳む<br>い<br>Carrier マ 10:28 AM<br>通帳アプリ利用開始手続き                                                                     | >           |
| 通帳ア<br><sup>※</sup> 注意事             | 10:46 <del>- 7</del> * .               | ×                                   | -                                                                                                    |             |
| <mark>通帳ア</mark><br><sup>(注意事</sup> | 10:46 -7 \$                            | ×                                   | 10/1012 BARBS                                                                                                    | 167         |
| ●帳ア<br>≪注意事                         | 10:46 7 \$.                            | ×                                   |                                                                                                    |             |
| <b>通帳ア</b> 、<br>※注意事                | 10:46 イ #                              | ×                                   | AMRES<br>AMRES<br>AMRES<br>AMRES<br>AMRES<br>AMRES<br>AMRES<br>AMRES<br>AMRES<br>AMRES<br>AMRES<br>AMRES<br>AMRES | 6t          |

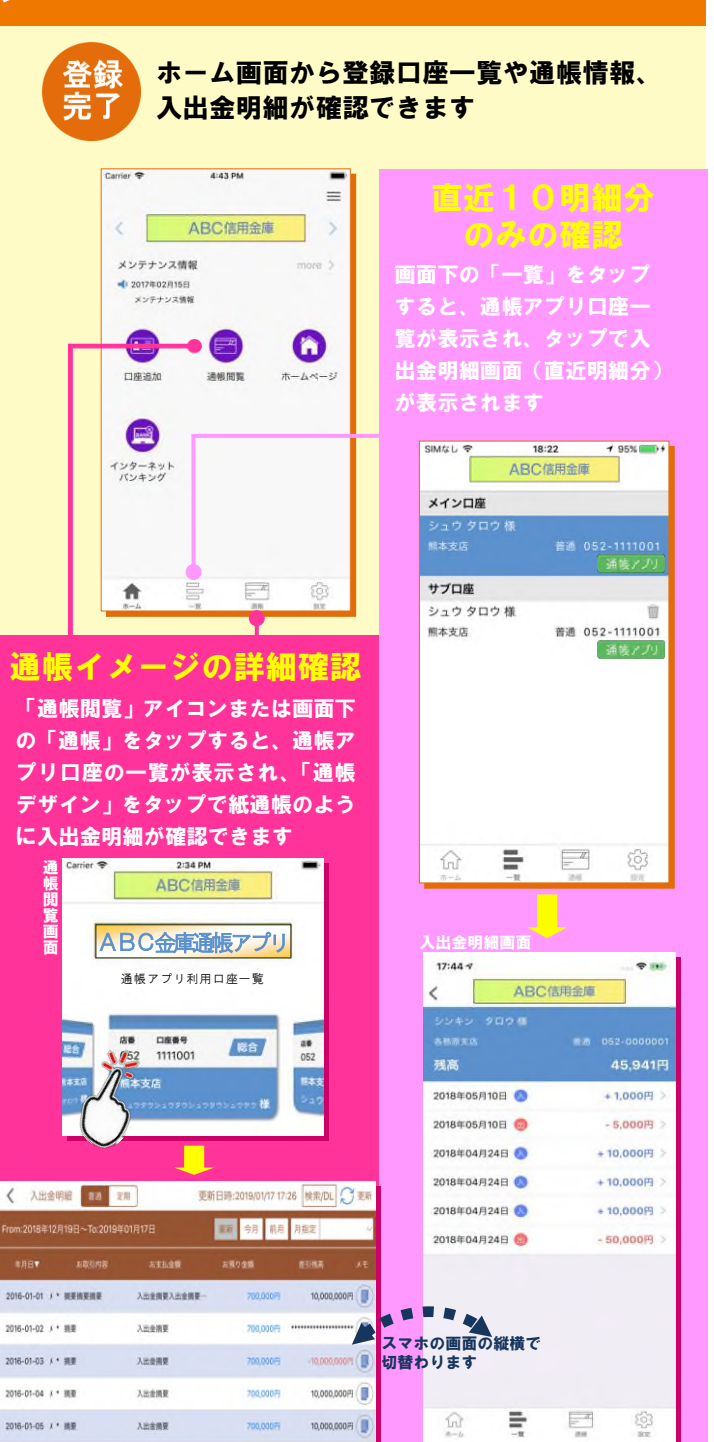